予約方法①

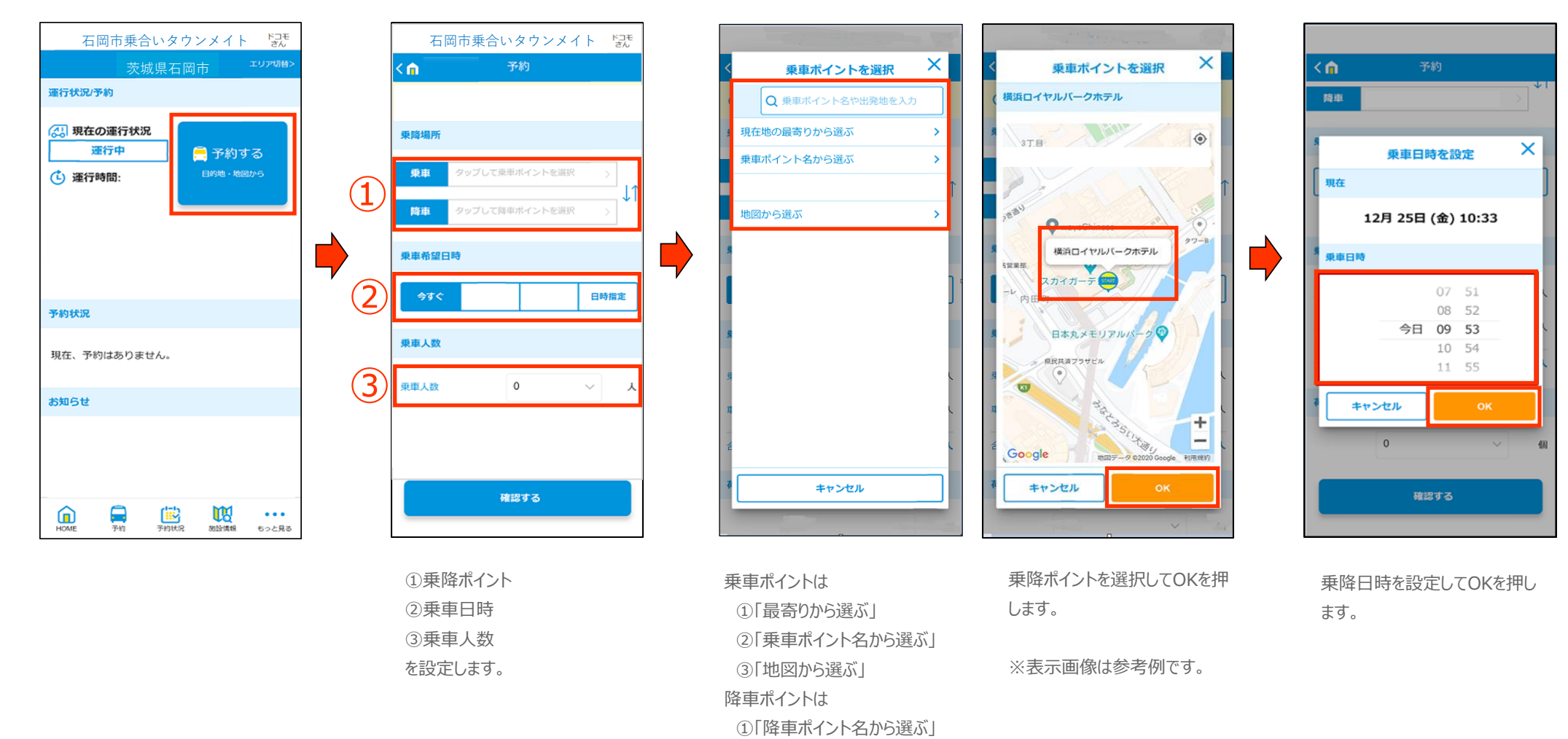

②「地図から選ぶ」

から選択できます。

乗降ポイント名でも検索できます。

## 予約方法2

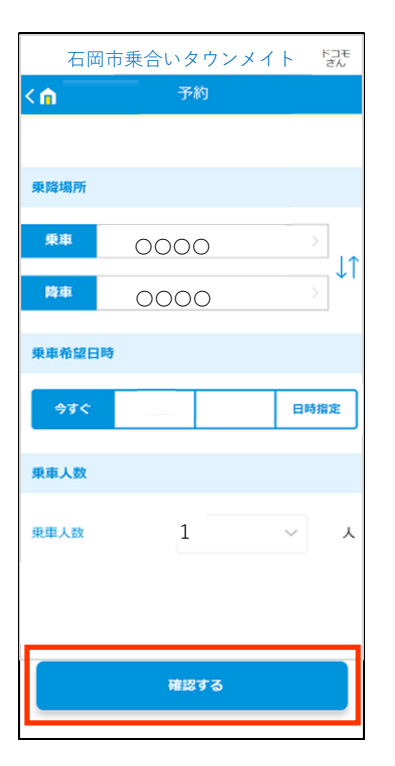

設定が終わったら「確認する」を 押します。

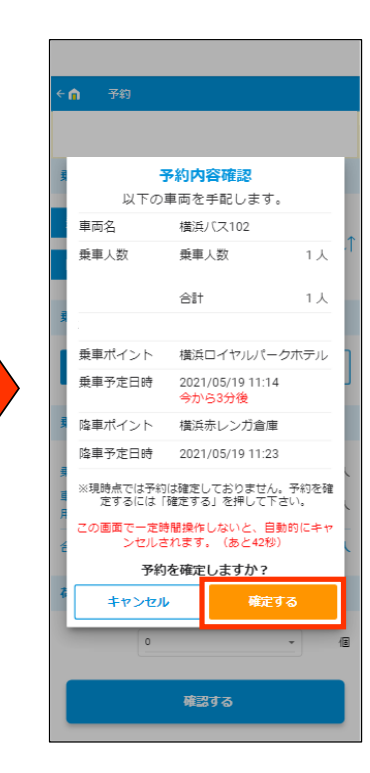

内容を確認し「確定する」を押しま す。 ※確定を押さず、一定時間経過 すると自動でキャンセルされます。 ※表示画面は参考例です。

| ← ↑ 予約          |                                            |                            |    |
|-----------------|--------------------------------------------|----------------------------|----|
|                 |                                            |                            |    |
| 3               | 不约                                         |                            |    |
|                 | <ul> <li>● 予約番号</li> <li>※乗車時に予</li> </ul> | 2666<br>約番号をお伝えください。       | .1 |
|                 | 車両名                                        | 横浜バス102                    |    |
| 3               | 乗車人数                                       | 乗車人数 1人                    |    |
| I               |                                            | 合計 1人                      | ]  |
| 3               | 乗車ポイント                                     | 横浜ロイヤルパークホテル               |    |
| 9               | 乗車予定日時                                     | 2021/05/19 11:14<br>今から3分後 |    |
| in the          | 陸車ポイント                                     | 横浜赤レンガ倉庫                   |    |
| H -             | 降車予定日時                                     | 2021/05/19 11:23           |    |
| ご予約ありがとうございました。 |                                            |                            |    |
| *               |                                            | 閉じる                        |    |
|                 | 0                                          | •                          | 10 |
| 確認する            |                                            |                            |    |

予約が確定すると「予約番号」 が表示されます。 乗車の際にドライバーへ伝えてく ださい。 ※表示画面は参考例です。

## 予約の確認と取消

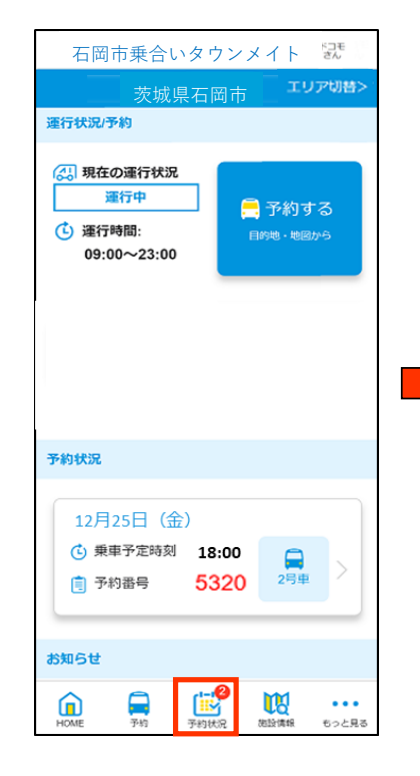

ホーム画面から予約状況の確認 ができます。

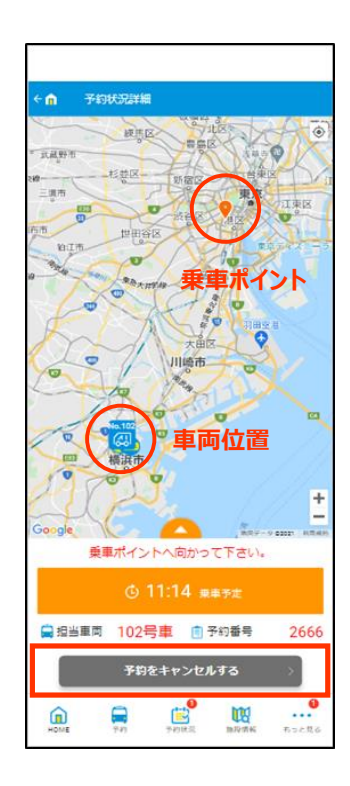

乗車時間と車両の現在地が表 示されます。 予約を取り消す場合は「予約を キャンセルする」を押してください。 ※表示画面は参考例です。